## WeRUN 新規登録とイベントエントリー

アプリのインストール

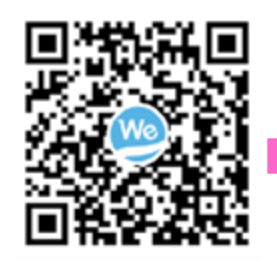

QRコードまたはアプリストア で『WeRUN』を検索してインス トールしてください。

こちらのURLからも、アプリの インストールが可能です。 <u>https://h5.werunclub.net/do</u> <u>wnload.html</u> ① WeRUNの新規登録

アカウント登録 プロフィール情報設定 新建合品色颜色和 プロフィール (1)(x-)2-7-2 ..... 2 (3) n n (4)..... 表示に従って、 0.10 (5) 新现金商业经(制和) 性別、体重、身長、 生年月日、目標歩 -0.00548 35 ť ð  $\odot$ 数を入力します。 20 た 22 t± ABC x や 6 ۲ 2 ...?! ь

携帯電話番号またはメールア ドレスでアカウント登録をし ます。パスワード、認証コー ドを入力して利用規約をチェ ックし、会員登録をしてくだ さい。 ホーム>メニュー>アカ ウント>プロフィールで アイコンとユーザー名を 設定します。 (プロフィール情報は 後ほど変更が可能です)

## ② イベントのエントリー方法

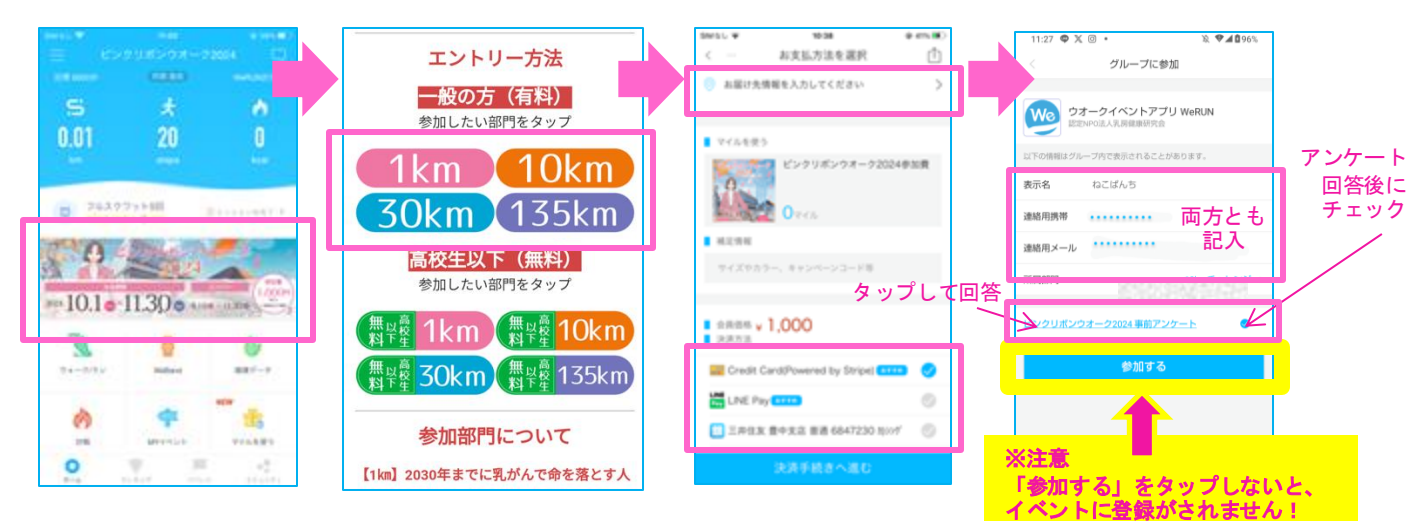

ホーム画面の中央に あるイベントバナー をタップします。 (バナーが画面上に ない場合は、バナー 部分を横スクロール していただくと現れ ます) 参加したい部門を選ん でタップします。

ー般の方(有料)用と 高校生以下(無料)用 に、ボタンが分かれて いますので、ご自身の 該当のボタンをタップ して進んでください。 レジ画面に進んだあと、 1)お届け先情報の入力 2)決済方法の選択 の上で、「決済手続きへ 進む」のボタンを押しま す。

決済情報の入力後、その まましばらくお待ちくだ さい。 主催者からの連絡時に必要です ので、携帯番号・メールアドレ スをできるだけ両方ともご記入 下さい。「アンケート」をタッ プして回答後に、チェックをし て「参加する」ボタンをタップ するとエントリー完了です。

## ③ プライバシーの設定方法

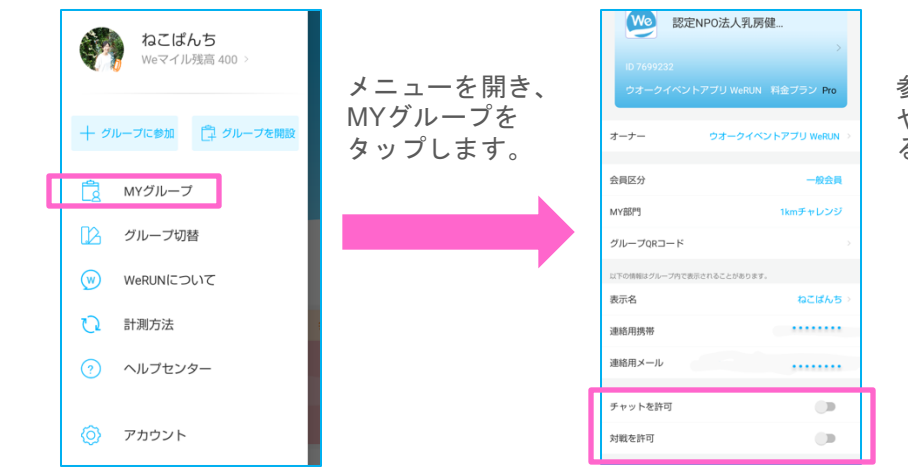

参加者同士のチャット や対戦機能をオフにす ることができます。

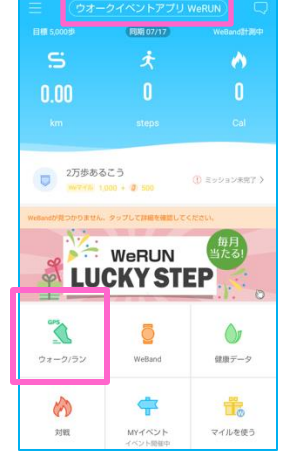

グループ名が「ウオークイベン トアプリWeRUN」になっている ことを確認します。 ウォーク/ランをタップし 開きます。

## ④ ウオーク&ランの計測方法

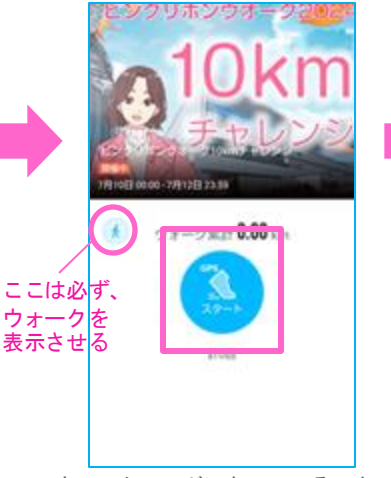

ウォークモードになっていること を確認してから、GPSスタート ボタンをタップします。

走って記録計測をする方も、ここは ウオークモードでご利用下さい。

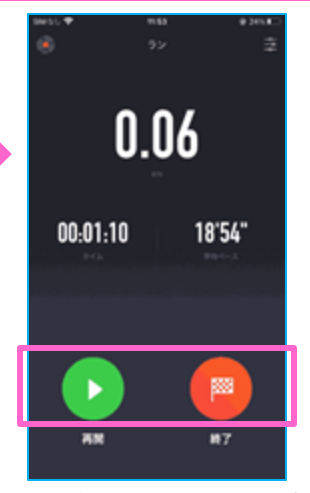

地図が表示され、カウントダウ ンの後に、計測が始まります。 中断する際は「一時停止ボタ ン」をタップし、再開する場合 は「再開」、終了する場合は 「終了」をタップします。

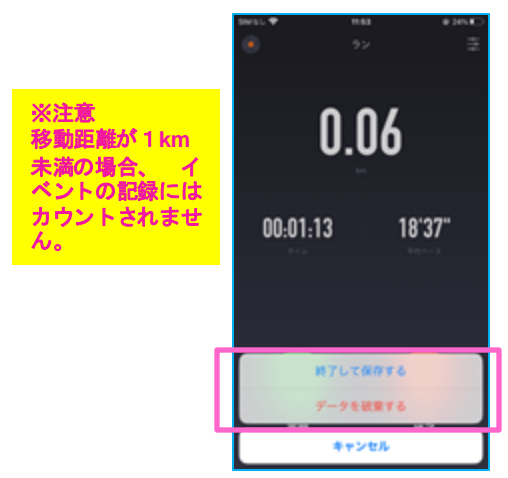

データを保存する場合は「終了 して保存する」、保存しない場 合は「データを破棄する」をタ ップして下さい。

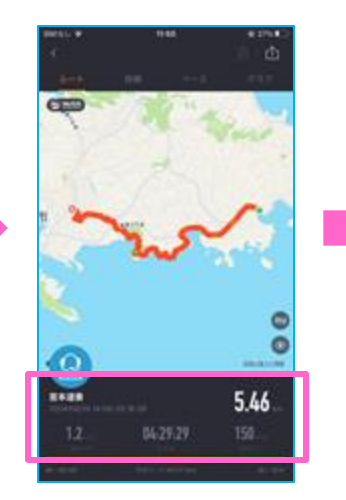

ウオークを終了すると、歩いた 距離、時間、消費カロリー、軌 跡が地図上に表示されます。

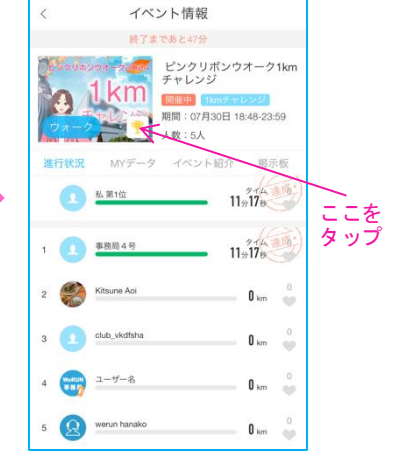

完走すると完走証が発行されま す。完走証は、目標距離達成後 にMYイベント内の画像脇のトロ フィーマークをタップすると確 認できます。